### 壹、 【國、內外差旅費】大綱

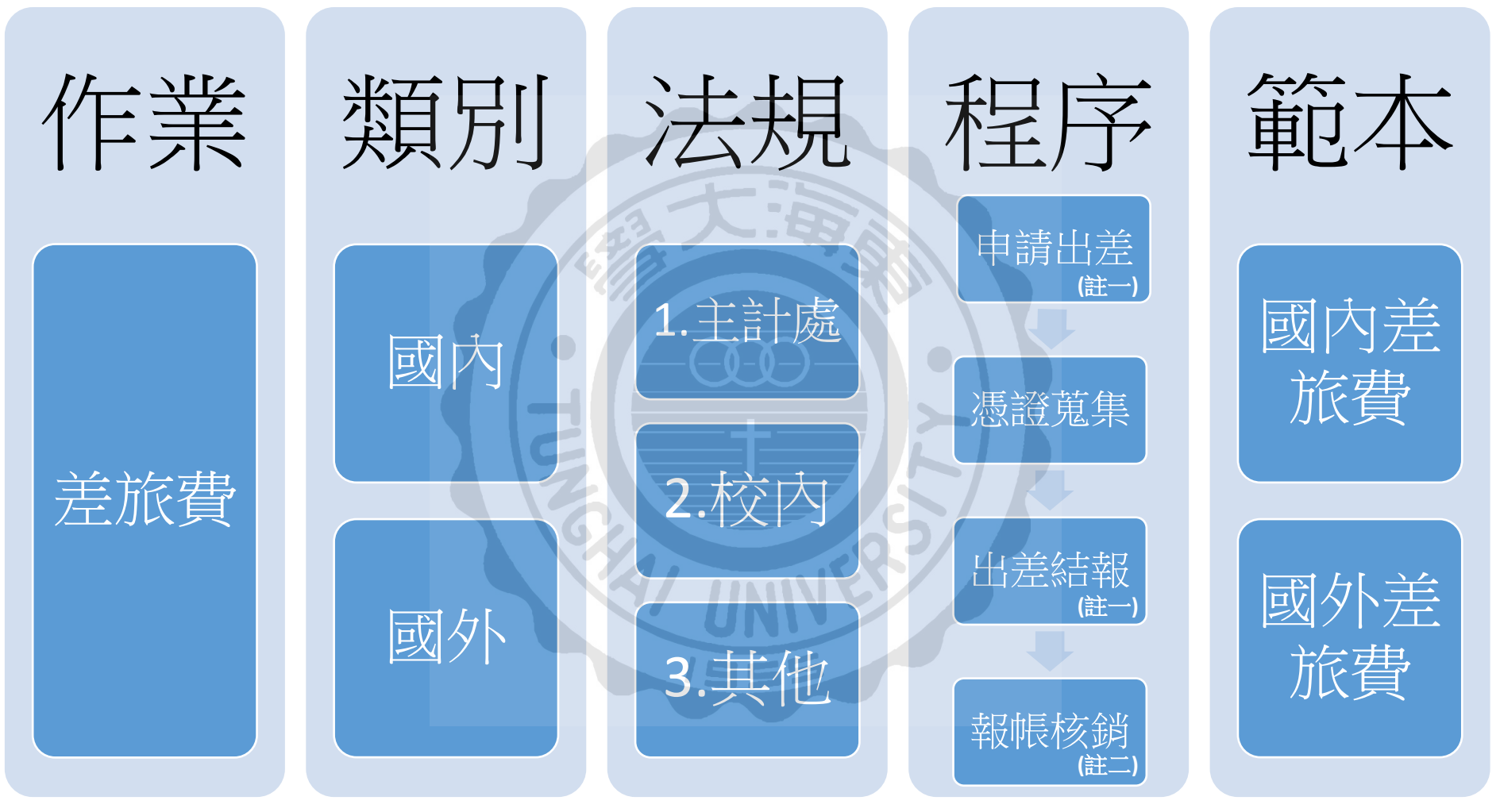

註一:差勤管理系統

註二: 帳務暨請採購管理系統

貳、 類別暨法規

#### 公告 國內外 適用範圍 法規 機關 本校全體 東海大學出差旅費報支辦法 教職員工 國、內 本校 外 會計室 東海大學研究計畫工作人員出差報 無差勤系統權限之 研究計畫工作人員 告單 國內出差旅費報支要點 各機關派員參加國內各項訓練或講 習費用補助要點 政府機關及其附屬 國內 國內出差旅費報支要點暨各機關派 機關計畫、 員參加國內各項訓練或講習費補助 教育部計書、 要點解釋彙編 科技部計畫、 農委會計畫等 國內出差旅費報支數額表(註2) <國內出差旅費報支要點 §2> 行政院 (註)本校教職員出 國外出差旅費報支要點 主計處 差,除依本校出差 旅費報支辦法辨 中央各機關派赴國外進修、研究、實 理,如其經費係由 習人員補助項目及數額表(註2) 政府機構補助之經 費負擔者,優先依 補助單位規定出差 國外 國外出差旅費報支要點解釋彙編 相關規定辦理。 國外各地區出差人員生活費日支數 額表(註2) 大陸地區、香港及澳門出差人員生活 費日支數額表(註2)

(註1)請直接點選法規可連結或下載相關文件。

(註2)「各式數額表」因經常更新,請直接從網路查詢最新版本。

- 参、 程序
  - 一、 申請出差
    - ▶ 差勤管理系統操作:
    - (一) <u>東海大學首頁→職員/教師專區→差勤管理系統→1.</u>登入帳號/密碼

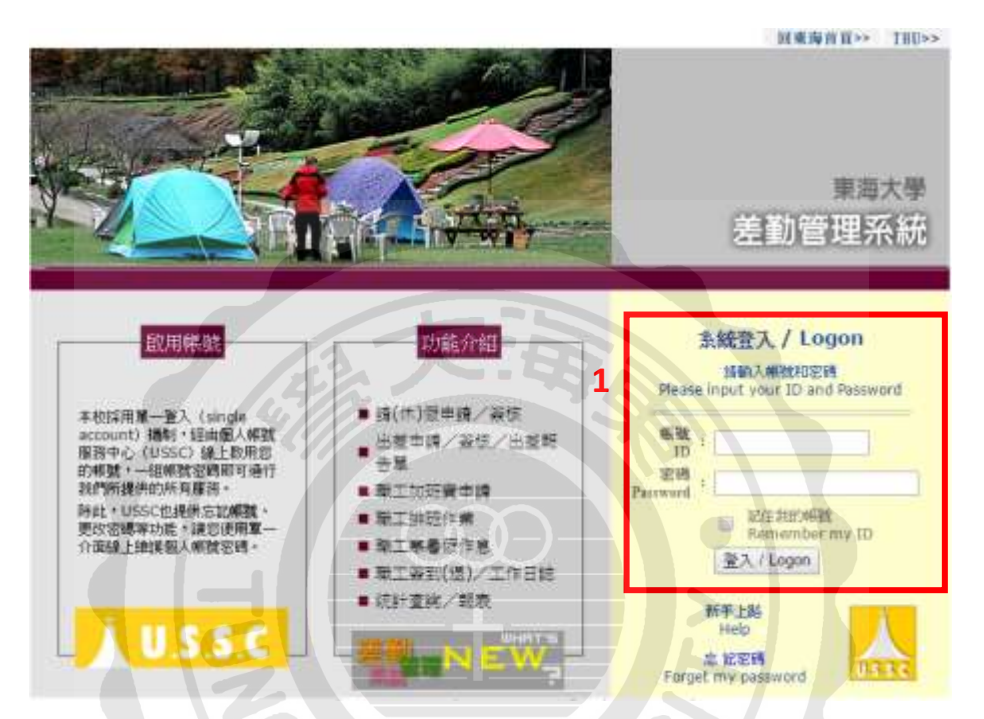

 (二) 點選2. 假單/出差單申請→3. 出差單(含假單)→4. 出差單填寫:依序填寫連絡電話、旅費負擔項目、出差期間(必含交通工具去回程日期, 假日出差仍須請假)、出差事由、國內/外、出差地點等。→5. 儲存

| 🛞 差勤管理系統                                             |               |                                    | 姓名:王小明<br>單位:國際處              | 職稱:辦事員          |                 |
|------------------------------------------------------|---------------|------------------------------------|-------------------------------|-----------------|-----------------|
| 和政府時<br>主当<br>二二二二<br>教室・出版業中語 2                     | ane w         | 878                                | 3820                          | - Alt           | 3625            |
| <u> </u>                                             | 出継單簧核單位:      | 國際處                                | 陶结電話: 0912345                 | 578             |                 |
| 也應業。各時期間                                             | 4 旅费員擔項目:     | * 單位預置 () 研究計畫                     | 回費 其他 說明                      | :               | 10              |
| CIRKERIA                                             | 出差(公領)期間:     | 106/01/14 08:00                    | 106/01/21 17:00               | (計:) 日          |                 |
| HERMANN AND AND AND AND AND AND AND AND AND          | 出營事由:         | 参加2017北京語會大學要報志<br>(行動通句編集三行 ) 学校会 | 11<br>構立100億中文学校・編集           |                 | <del>z</del>    |
| STR. HOR. A MILE                                     | 國內/州:         | ● 劉内 * 劉外                          | <ul> <li>         ·</li></ul> |                 |                 |
| 计推进通信码<br>计推进通信码                                     | 國內容機原因:       |                                    |                               |                 |                 |
| 4. 加速申請<br>4. 保助把用的                                  | JELEGE :      | 北京<br>例:南北市:                       | 目的地: 北京語言<br>例: 教育            | 大慶<br>(群)       |                 |
| - 工作日本<br>- 変換/報告表                                   | (1)成十冊行20年40月 |                                    | 星人或代課人                        | 代理期的            | t .             |
| - 1912 (Fail<br>- 1923 - 1924 (Fail<br>- 1924 - 1944 | () 代理人 *      | 蔡小美國國                              | 祭處 常事員的聘)                     | 106/01/14 08:00 | 106/01/21 17:00 |
| k HELP                                               | 機時打切的代理人(第    | Nortali,                           |                               |                 |                 |
|                                                      |               | 5 gr# (8.5.8.8                     | NWHEN T                       | 旗 帮入出差罪         |                 |

(三) 點選6.證明文件
 →7.選擇檔案(EX.邀請函、活動議程表、補助經費公文等)
 →8. 上傳覆蓋(如有第2份以上文件請選上傳合併)
 →9.儲存
 →10.送出出差單

上傳輸菜 俱僅僅菜 未僅僅任何檔案

10

1879

9

(四) 主管簽核王小明送出的出差單後,完成申請出差程序。

CHEROPHICS CONTRACTOR

STATE MORITE CALLS

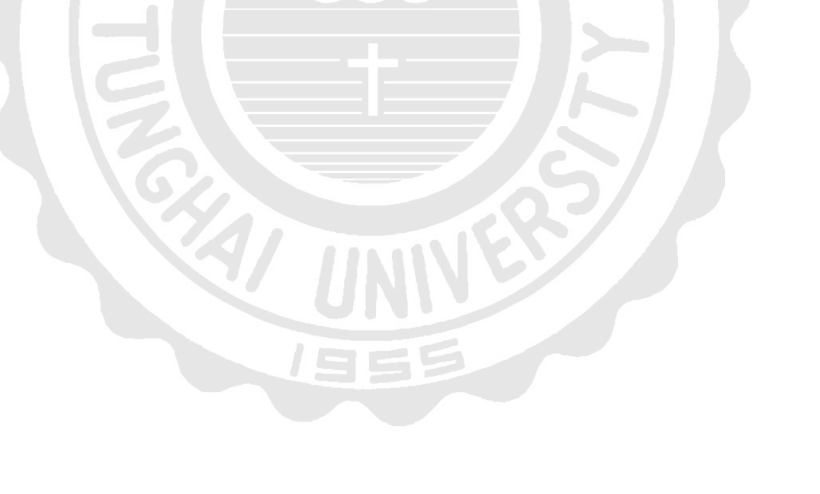

8 Luna

MARKER MARKER RA WARE

- 二、 憑證蒐集
  - (一) 國外差旅費—應檢附單據自我檢核表

單據核銷前,應檢查以下項目是否齊全:

□付款申請單(回國>會採系統打印)

□憑證粘存單(回國>會採系統打印)

□憑證資料明細表(會採系統>取具發票者應打印)

□出差報告單(請自人事室系統填列後列印)

□長途大眾陸運工具交通費單據

- □機票收據<sup>1</sup>:航空公司機票購票證明單/旅行業代收轉付收據/INVOICE (須註明收據日期、抬頭、機票款、搭乘人、起迄點)
- □電子機票或機票票根<sup>2</sup>(必有搭乘人、航班資訊、機票號碼)
- □登機證存根<sup>3</sup>(班次須與電子機票一致,不一致應於電子機票說明並簽章)

□研討會/活動 議程

□臺灣銀行匯率表4(機票/出國前一日"即期賣出"參考匯價)

□日支數額表 (http://law.dgbas.gov.tw/NewsContent.aspx?id=799)

□搭乘外籍航空需附「<u>搭乘外國籍航空公司班機申請書</u>」<sup>◦</sup> (研討會或政府補助預算者適用)

□補助經費公文、公文意見及公文附件(使用單位外部預算者附)

□其他憑證若須核銷請依校內差旅費報支辦法檢附

### 發表研討會者另應檢附:

□發表論文(NAME & MOST 編號)

□註冊費收據(含東海大學○○○參與者名字,且該人須為計畫人員)

<sup>1</sup> 範例圖示請詳 (二)合格憑證說明(1)。

<sup>2</sup> 範例圖示請詳 (二)合格憑證說明(2)及(3)

<sup>3</sup> 範例圖示請詳 (二)合格憑證說明(3)

<sup>4</sup> 範例圖示請詳 (二)合格憑證說明(4)

<sup>5</sup> 範例圖示請詳 (二)合格憑證說明(5)

(二) 合格憑證說明:

(1) 機票收據:購票證明單/旅行業代收轉付收據/INVOICE 擇一檢附。

🖊 航空公司機票購票證明單

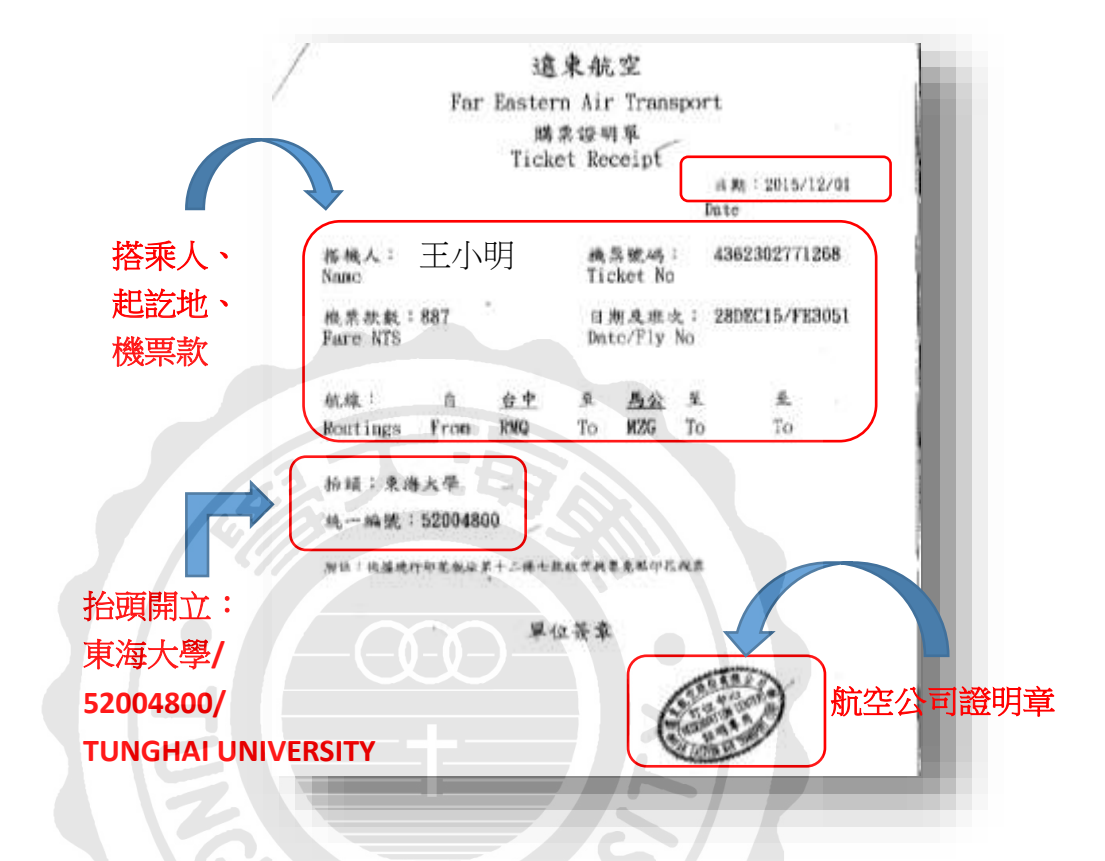

↓ 旅行業代收轉付收據

抬頭開立:東海大學/52004800/TUNGHAI UNIVERSITY

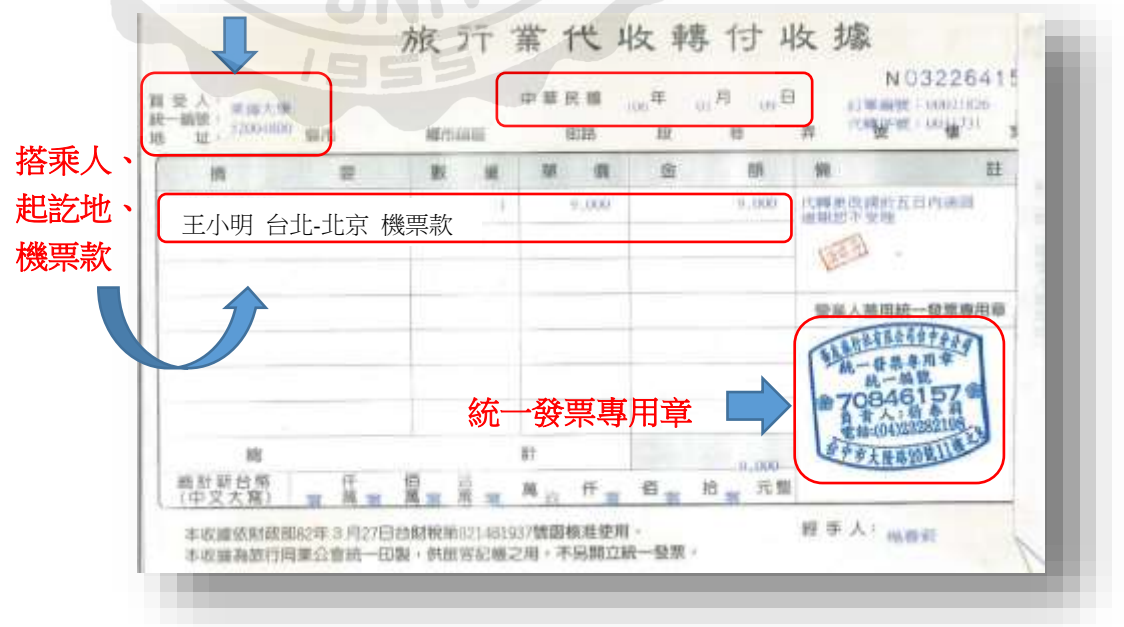

(2) 電子機票:亦即航空公司提供給您的航班行程規劃資料。

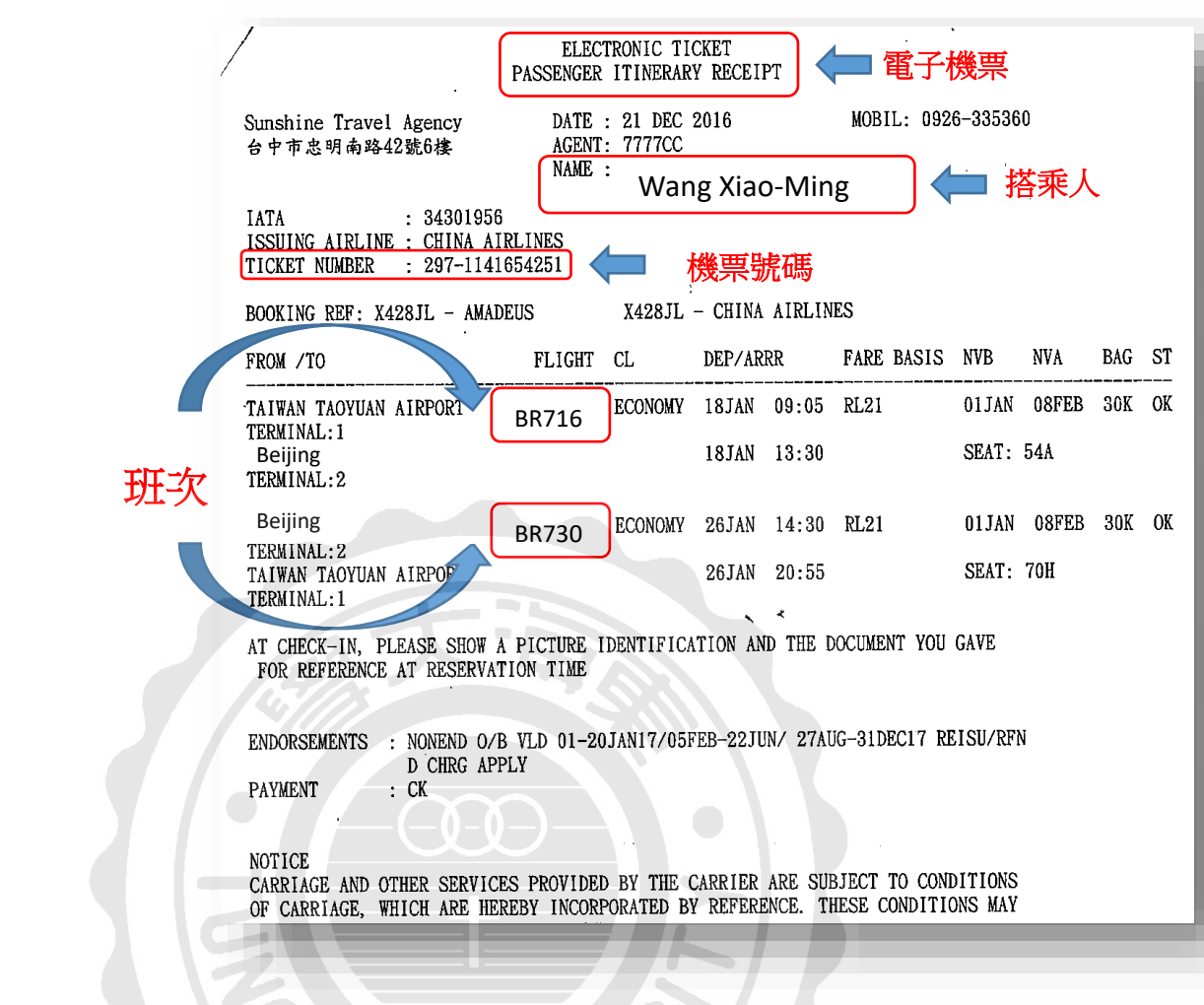

(3) 機票票根、登機證存根:登機證明。

搭乘人、班次

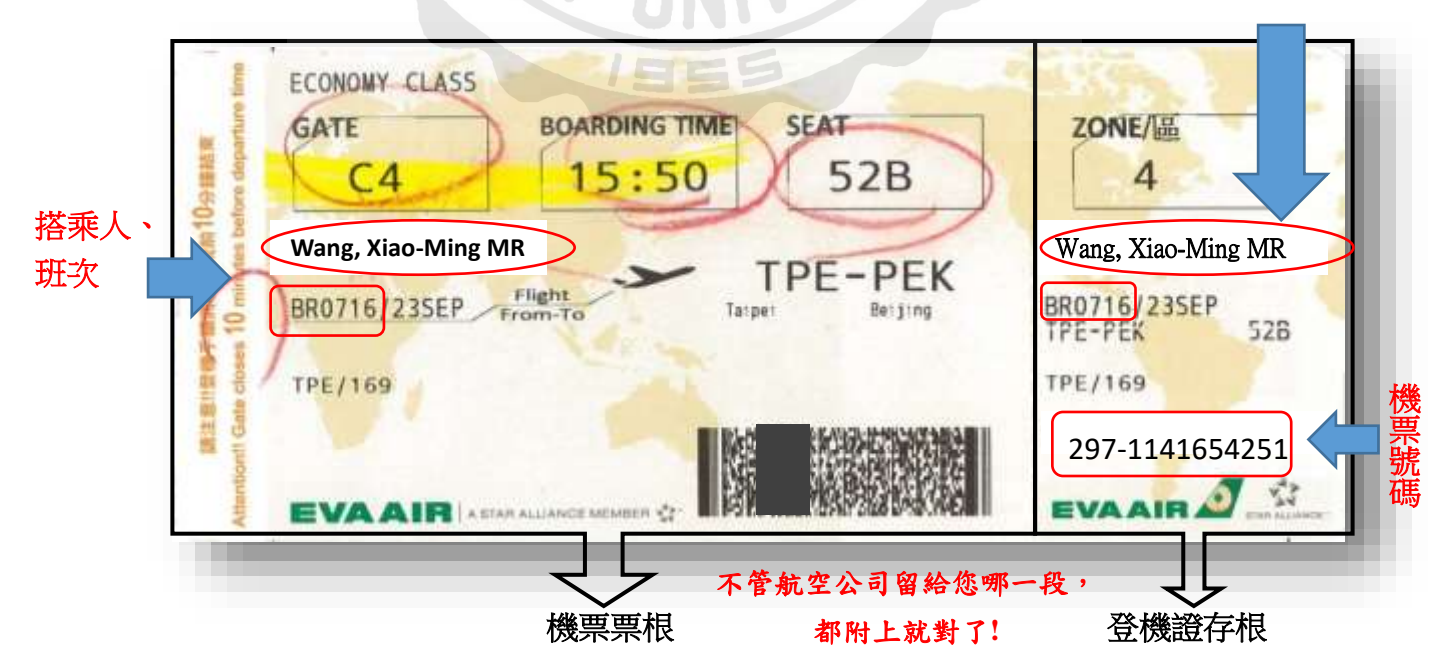

(4) 台灣銀行匯率表

▲ 歷史匯率查詢 <u>http://rate.bot.com.tw/xrt/history?lang=zh-TW</u>

Ex.出國日為 106/1/14,往前推一個營業日為 106/1/13,故美金 換算匯率為 31.645

| 史匯平目                             | 自由                                                    |                           |                |                   |
|----------------------------------|-------------------------------------------------------|---------------------------|----------------|-------------------|
| <b>副时</b> 时把路梯                   | 行公會                                                   |                           |                |                   |
| 10日日 · 本貞有<br>17日日 · 本貞有         | 審議供目前一年度起之"燈史理率」<br>「社行用以各項数用の書簡字                     | ,如齋直該更多內容。講堂人言<br>相聽操臣方言。 | 國語行用語語行        | 本行將提供切更多加值服務。     |
| 2.本要資料條供<br>3.「續語銀行」<br>4.隨條省探交易 | 16喻,不代機資際交易因率,<br>及「Easy開埠上申購提於成版支」之<br>但率以交易時本行任申集導。 | 資料交易随率・以交易時間示さ            | 语苹 <b>油</b> 派, |                   |
| 單一帮別歷史                           | 門律率查訪                                                 | 2031                      | 全部幣別最美丽        | 時間(一般)牌告匯率歷史收留價直詢 |
| 重动机器                             | · 新过一级展示日<br>- 新行于在日本教育                               |                           | 意知利間           |                   |
|                                  | ● 創約+至生前面<br>* 2017 • 半 01 · 月                        |                           |                |                   |
| 道的球球                             | * 本白紫果持禁病菌草                                           | フロー                       | 旧日庭家           |                   |
|                                  | ◎ 本市非業務時間運業                                           |                           | 1回 月 / 医伞      | 2                 |
| BRMR                             | 第11 (150) ・                                           | 11 - Verter               |                |                   |
|                                  | -                                                     | <b>以</b> (1)              | 1図月1一1         | 宮兼日匯平 💶           |
| 此影响别                             |                                                       |                           |                |                   |

出國前一營業日台灣銀行即期賣出匯率表

| NE CO 100 100 100 100 100                                                                                                    |         |                |                        |         | 二卷        |
|----------------------------------------------------------------------------------------------------|---------|----------------|------------------------|---------|-----------|
| □世県時間:2017/01/1316:00                                                                                                    |         |                |                        |         |           |
|                                                                                                    | USA     |                | 11 H H H H H H H H H H | E       | In starts |
| and the second second sec | 丰存前人    | \$0 <b>0</b> # | 事相宜人                   | 本行政出    | 100005    |
| 105日)                                                                                                    | 31.245  | 31.787         | 31.545                 | \$1.645 | :治理       |
| - 通常(HKD)                                                                                                    | 3.924   | 4.119          | 4.044                  | 4.104   | 道道        |
| (GBP) (GBP)                                                                                                    | 37.38   | 39.31          | 38.25                  | 38.67   | 前月        |
| 201 (AUC)                                                                                                    | 23.37   | 24.03          | 23.56                  | 23.79   | :信拜       |
| ■ 加拿大常 (CAD)                                                                                                    | 23.65   | 24.39          | 23.92                  | 24.14   | 1838      |
|                                                                                                    | 21.62   | 22.4           | 22.04                  | 22.22   | 南部        |
| ■ 地土活剤 (CHF)                                                                                                    | 30.63   | 31.69          | 31.16                  | 31.45   | 17        |
| • 日間 (JPY)                                                                                                    | 0.2671  | 0.2781         | 0.2735                 | 0.2775  |           |
| 💶 南非哈 (ZAJI)                                                                                                    |         | 1              | 2.29                   | 2.37    |           |
| 1 · · · · · · · · · · · · · · · · · · ·                                                                                                    | 3.15    | 1.66           | 3.49                   | 3.59    |           |
| III - E元 (NZD)                                                                                                    | 22.15   | 22.78          | 22.39                  | 22.59   | 道理        |
| - 長年 (THB)                                                                                                    | 0.789   | 0.912          | 0.8775                 | 0.9175  | m28       |
| ■ 詳細注意(PHP)                                                                                                    | 0.5873  | 0.7203         | +                      |         | 10.00     |
| — 印尼特 (10用)                                                                                                    | 0.00268 | 0.00278        | 14                     | 4       | 前四        |
| 1 秒元 (EUR)                                                                                                    | 12.89   | 14.04          | 33.39                  | 33.79   | : 自得      |
| (M) 載元 (KRW)                                                                                                    | 0.02517 | 0.02907        | 1.4                    | -       | 16.24     |
|                                                                                                    | 0.00103 | 0.00153        | 72                     | 2       | 前用        |
| ■ 周末前 (MYR)                                                                                                    | 5.995   | 7.595          | 1.1                    |         | : 直线      |
| ▲ 人民部(CNW)                                                                                                    | 4521    | 4.683          | 4393                   | 4643    | 82        |

(5) 搭乘外國籍航空公司班機申請書:

因為任何原因一定得搭乘「非本國籍」航空,須請檢附申請書。 (會計室網站→表單下載→ 因公出國人員搭乘外國籍航空公司班機申請書)

### 東海大學因公出國人員搭乘外國籍航空公司班機申請書

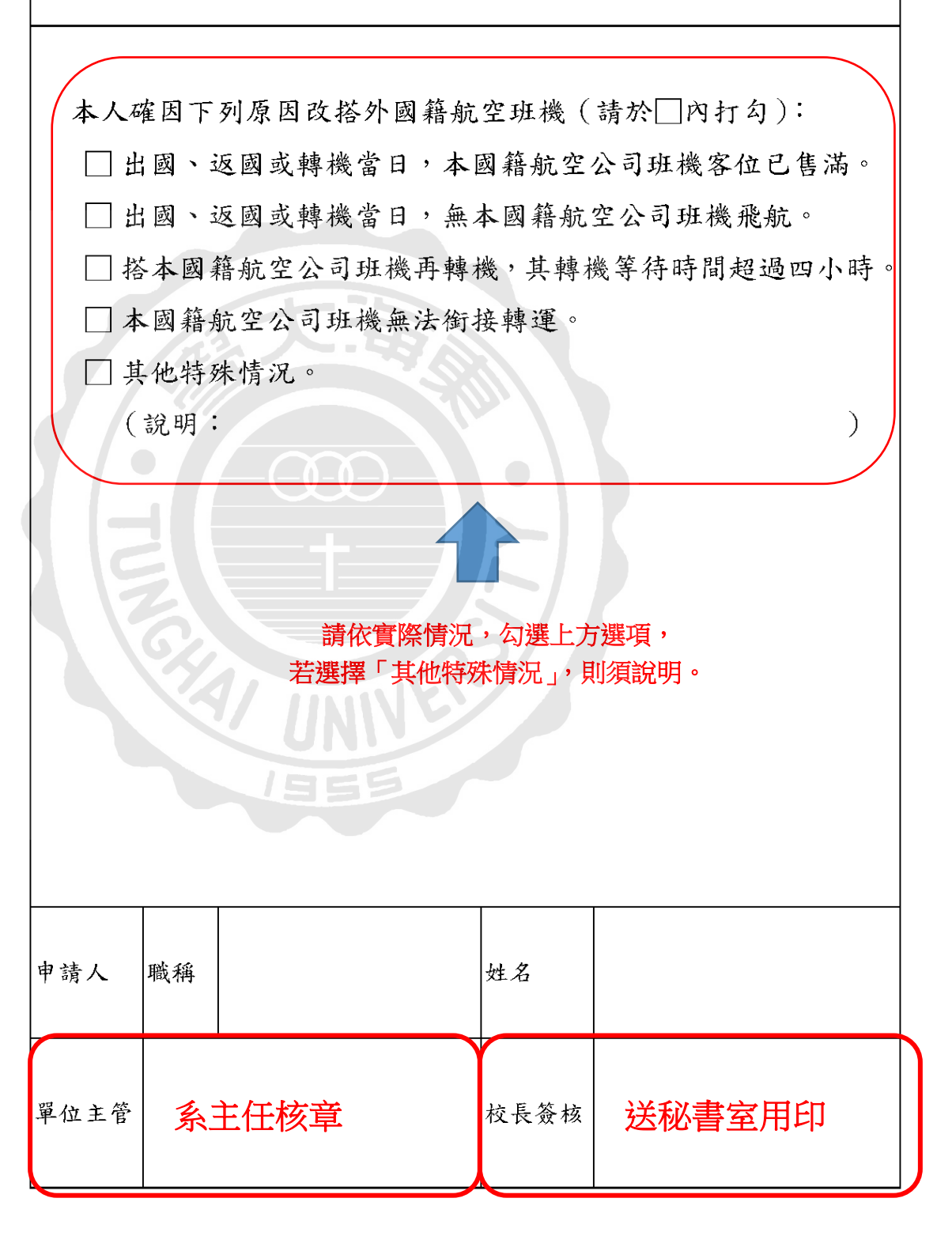

### 三、 出差結報

▶ 差勤管理系統操作:

### (一) <u>東海大學首頁→職員/教師</u>專區→<u>差勤管理系統</u>→1. 登入帳號/密碼

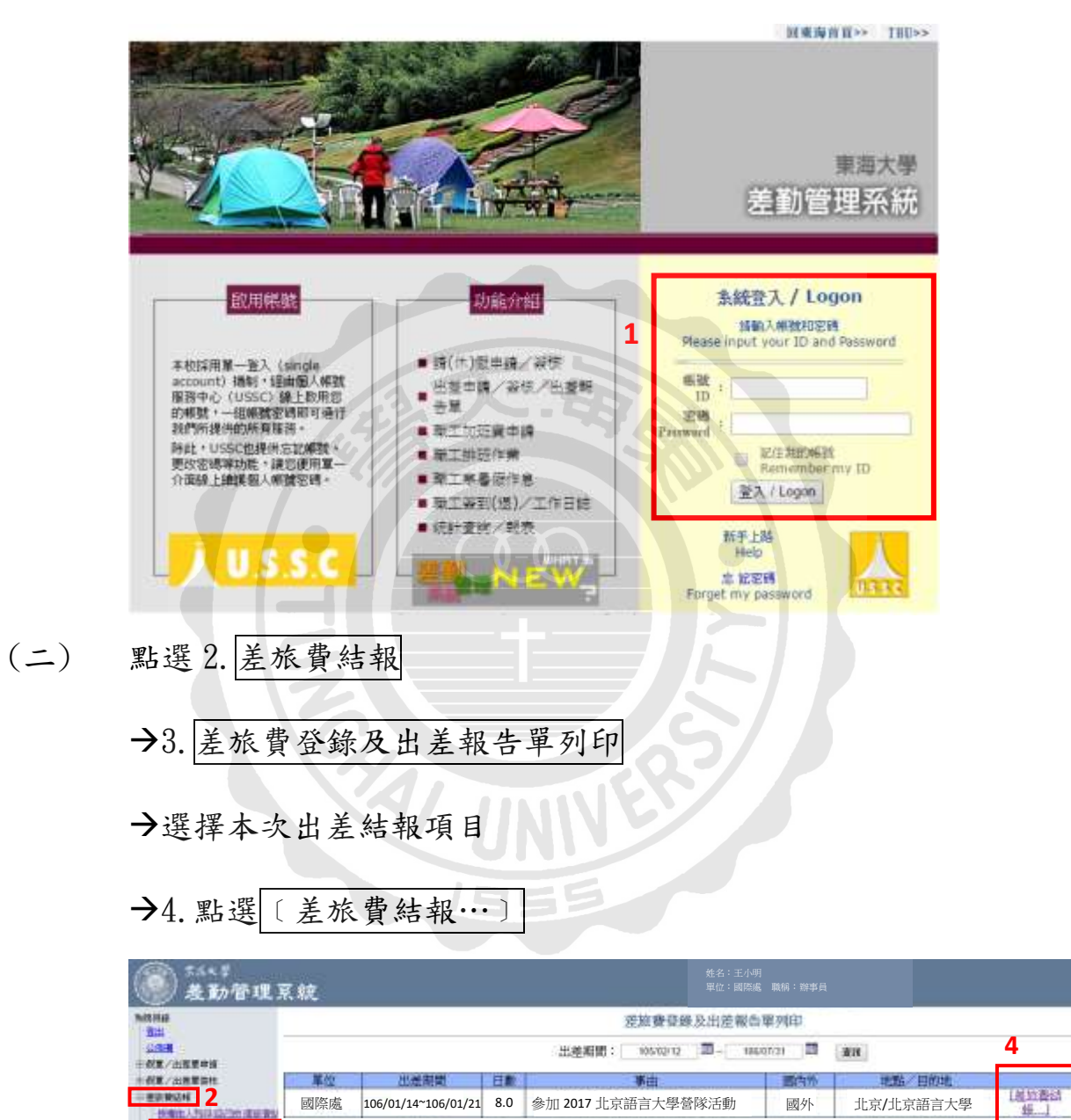

加用文

### (三) 差旅費結報畫面:國內

承<u>步驟4</u>,如出差地點為國內,請詳下述說明(三)繼續步驟5;如出差 地點為國外,請直接跳至說明(四)步驟8(省略步驟5~7)

→5. 填寫各欄位差旅費核銷金額

- (1) 住宿費:凡出差在一日以上者,且有住宿事實者。
  - 甲、 政府機關及附屬計畫:

依職務等級1600 元~2200 元/日,且檢據覈實報支。

乙、 產學計畫及本校預算:

檢據核實報支,校長、一級主管2,500/日,其餘職級以2,000元/日為上限;未能檢據者,住宿費一律以 600元/日支給。

- (2) 膳雜費:以請假時間計算。
  - 甲、 政府機關及附屬計畫:一日 400 元,半日 200 元。
  - 乙、 產學計畫及本校預算:一日 550 元,半日 275 元。
- (3) 如有報支計程車憑證,請於備註1. 說明原因。

(4) 需前日抵達或次日離開原因,請於備註2. 說明。

→6. 儲存 →7. 列印出差報告單

| 日差期       | 明問:                    |           | 105/03/11 13:3       | 0至17:00        | )                                  | 1        | 日産事由:      | 至美  | 收育部開作 | 育-大陆地   | 區學  | 生來台研修相關 |
|-----------|------------------------|-----------|----------------------|----------------|------------------------------------|----------|------------|-----|-------|---------|-----|---------|
| 靖注:       | ŧ.;                    | $\langle$ | 1.報支市區計程<br>2.屬前日抵還或 | 東費理由3<br>次日離開6 | स्वम् :<br>जन्मद्रेष्ट्रेष्ट्रम् : | >        |            |     |       |         |     | 0       |
| 悠余8<br>删除 | 直:<br>新地               | -10       | \$1675               | 單損             | 题:                                 | 1        |            |     |       |         | 6   | 儲存<br>列 |
| 序號        | 起日趁                    | Ħ         | 起訖地點                 | 飛機             | 汽車                                 | 火車       | 市區公車<br>捷運 | 計程車 | 住宿費   | 假館殿     | 単接数 | 工作起要    |
| 1         | 105/03<br>回至<br>105/03 | 11        | 台中台北 へ<br>~          | s              | s                                  | S 1400.0 | s          | s   | s     | s 275.0 | 1   | 0       |

差旅費登錄及出差報告單列印

- (四) 差旅費結報畫面:國外
  - →8. 填寫各欄位差旅費核銷金額
    - (1)以外幣計價之憑證,匯率請以搭機前一工作天之台銀即期賣出匯率換算。
    - (2) 生活費:請參考<u>東海大學出差旅費報支辦法</u>計算,並於備註 加註膳宿情況。

EX.出差日:106/1/14-1/21 地點:皆在北京 → 日支數:USD 251

日支匯率:以出國前一工作天 1/13 美金即期賣出匯率 31.645 計

備註填列: 1/14 供膳不供宿、1/15-19 供膳宿、1/20 不供膳宿、1/21 回程 生活費: (251\*0.8+251\*0.1\*5+251\*1+251\*0.3)\*31.645=20,652

→9. 儲存

→10. 列印出差報告單

#### 差旅費登録及出差報告單列印

| 出外外 | 差損<br>幣<br>幣二 | 間: 10<br>: [ | 06/01/14至1<br>~<br>~ | 06/01/21<br>] 低率:[<br>] 低率:[ | 0.0 外<br>0.0 外 | 出差事(<br>幣金額: []<br>幣金額: [] | H : 358<br>11008<br>0 | 时大冬令营閉<br>單據數: [<br>台幣金頭:[ | 11<br>0 | 總金額:[          | 50       | 3    |
|-----|---------------|--------------|----------------------|------------------------------|----------------|----------------------------|-----------------------|----------------------------|---------|----------------|----------|------|
| 四日  | 注:            | ()<br>15 m-  | · 新費若有共同             | 1或共由情形                       | · 通於備註:        | स्तित्वो)                  |                       |                            |         |                | 0 9<br>9 | 10   |
|     | 序號            | 电目滤目         | 起边地站                 | 飛機                           | 船舶             | 長速大眾<br>陸運工具               | 生活費                   | 装造費                        | 註冊費     | 保藏費            | 用握数      | 工作記要 |
|     | 1             | 106/01/14    | 台中一 へ<br>北京 、        | NTD ~<br>9000.0              |                | NTD V<br>1500.0            | NTD ¥                 | NTD V                      |         | NTD V<br>508.0 | 11       | < >  |

### 四、 報帳核銷

▶ 帳務暨請採購管理系統操作:

(一) <u>東海大學首頁→職員/教師</u>專區→<u>帳務暨請採購管理系統</u>→1. 登入帳號/密碼

|                   | ④东海大學                                                                                         |
|-------------------|-----------------------------------------------------------------------------------------------|
|                   | 位正使用東海大學校務系統整合登入嚴務(伺服器<br>1),本服務範圍內之資訊系統每8小4年才需重新登<br>入一次,使用時端主章您的資訊安全,離實協位請<br>進行登出或將您的電腦上鎖。 |
| 1 - all the       | 1 唐帕人您的 THU-NID                                                                               |
| American Ad       |                                                                                               |
|                   | 調輸入您的密碼                                                                                       |
|                   |                                                                                               |
| The second second | 在度份電路上記住我                                                                                     |

(二) 付款申請單→2. 付款申請單登錄→3. 新增

→依序選填 4. 單據別:直接付款 (通常選此項目)

5. 預算來源: 一般行政 (使用計畫預算者請選專案計畫)

6. 受款人數:單一(多人一起出差報帳者請選清冊)

→7. 下一步

| () 72×1<br>NNNN                                                                                                    | 采用管理系统                |                   | 姓名:王小明<br>單位:國際處 |         | 105-9112     |
|----------------------------------------------------------------------------------------------------|-----------------------|-------------------|------------------|---------|--------------|
| ● 表單發現<br>● 表積透音<br>● 採購組合詞<br>● 加加線作曲 2                                                                                                    | HOME 0                | 10018-001<br>T-9  | н.<br>П          |         |              |
| - 付款申請單                                                                                                    | 250 HE + 12 + 12 + 12 | 草練別               | 直接付款 •           |         |              |
| <ul> <li>村款申請單亞錄</li> </ul>                                                                                                    |                       | 推算交通              | 一般行政*            |         |              |
| <ul> <li>■</li> <li>■</li> <li>●</li> <li>用</li> <li>●</li> <li>用</li> <li>●</li> <li>用</li> <li>●</li> <li>●</li></ul> | 第4里/共6百上一冊 下一冊        | 受救人数              | <b>3</b> -•      |         |              |
| • 所得記憶退件這理                                                                                                    | Step4~6               | 併稅                | a                |         |              |
| <ul> <li>計畫超序還合就登録</li> <li>付款申請厚查詞</li> <li>付款申請作着查請</li> <li>週請說捐</li> <li>問請書查詢</li> </ul>                                                                                                    |                       | ASTRACTOR<br>BANK | 12)<br>#5        | 集符合媒件資料 | <b>米煤石</b> 支 |

(三) 資料維護:假設出差人為國際處王小明,依序填列王小明的
 8.身分證字號、9受款人全名(應與受款存摺戶名一致)、
 10.付款方式(依受款帳戶選擇<u>銀行轉帳</u>或郵局轉帳)、

| (司:1)署兩科會、最長者的意志計畫。 付款方式干可為"祭 | B···································· | 4                |
|-------------------------------|---------------------------------------|------------------|
| 18 平規第一條件後自動素上等例              | 業課目期 106.02.09                        | <b>学教人</b> 王小明   |
| 10.5% 國際處                     | 根支 0                                  | Hitt 💷           |
| 11111年一 1111年1                |                                       |                  |
| sixsxxxxx 8                   | 党和                                    | 明報 不供数・          |
| ATL TIM O                     |                                       | <b>田田</b> (天古)18 |
| (2)前人言名 (++1)+ 3              |                                       | 相手讓費             |
|                               |                                       |                  |

11. 銀行代碼、銀行帳號(可參閱存摺或銀行卡填寫)

(四) 預算科目:承說明(三)

→點選 12. 預算科目頁面→13. 新增預算→14. 選取本次出差預算科目

(假設範例為國際教育交流活動費)

P.S如申請使用外單位預算,但選擇預算未見該項目時,請洽補助單 位開放預算權限。EX.(研發處)出席國際會議補助、(會計室)差旅費

| E-M                                   | Annille- del |       |                                      |    |  |
|---------------------------------------|--------------|-------|--------------------------------------|----|--|
| (an) and <u>12</u> 121                |              |       | Teacher and the second second second |    |  |
| ARIES REPAIL STRAM                    | 18.85        | 和土地   | 第二二、四時代                              |    |  |
| APRER MILER                           | -            | nes.  | (581-0501)元型公司人申請人舉<br>高麗东文法         |    |  |
| TA NUMBER OF STREET                   | NG.          | 200   | HELE-OTOTADING WHILEHES              |    |  |
| 10                                    | 1987年2       | See.  | 1505-082日中国市市市市                      |    |  |
| 1                                     | 100          | 1.8%  | 1502-5508至行除費                        |    |  |
| 1 1 1 1 1 1 1 1 1 1 1 1 1 1 1 1 1 1 1 | 10.01        | 1.812 | 1502-56/081.009                      | 10 |  |
| MARCHART CALL AND MARCHART            | 螺纹           | 単行王   | 1142-013冲击吊路业                        |    |  |

→15.於 摘要/品項.規格 輸入:出差地點、事由、出差人名

→16. 輸入 <u>申請金額</u> →17. 儲存

| 17      |                     |                        |                            |        |      |      |
|---------|---------------------|------------------------|----------------------------|--------|------|------|
| 144 - M | () 超行代表             | 安排                     |                            |        |      |      |
| 方科绘团    | HIMPHI              | 酒酒有料 新港市               | 112                        | 16.輸入2 | 本次出差 |      |
| 新增批算    | 制除照算                |                        |                            | 核銷申請   | 行金額  |      |
| 刑除 子科社  | 14151-114           | 預算名稱                   | 探婆 / 高畑 横松 (防50中立宗)        | 出现会部   | 麦渍項次 | 美语教堂 |
| 0 #     | (35000)<br>509-3101 | (面隔處)面隔貌有交<br>(克吾動養·專款 | 赴北京參加2017北京語會大學會除活動變物着-王小明 | 11,008 | #    |      |
|         | 15.於                | 摘要加註:                  | 地點 + 事由 + 出差人名 💷           | 11008  |      |      |

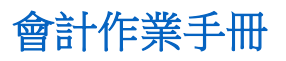

承步驟 17.→儲存按鈕旁產生完成單據按鈕→18. 點選完成單據

| 18                                                                                                    |        |                     |      |      |      |
|----------------------------------------------------------------------------------------------------|--------|---------------------|------|------|------|
| (存 完成単語) 単数の目                                                                                                    |        | e 41                |      |      |      |
| FERMINE TRANSFE                                                                                                    |        | R 作品                |      |      |      |
| Concession of the local division of the local division of the loca |        |                     |      |      |      |
| 新增預算 删除预算                                                                                                    |        |                     |      |      |      |
| 新增振算 開除預算<br>新除予科目 科普尔                                                                                                    | 就 預算名時 | 接要 / 西嗪 積格 (限50中文字) | 牛臍金頭 | 周振祥次 | 天田和山 |

# 承步驟 18.→畫面產生列印按鈕→19. 點選列印

| 印 神田          | 1 8558              | <b>東</b> 湖               |                            |        |      |     |
|---------------|---------------------|--------------------------|----------------------------|--------|------|-----|
| 資料能證          | 10 <b>8</b> 440     | 透明放杆 李儀3                 |                            |        |      |     |
| <b>毗祿 子科目</b> | 科目代號                | 頭翼毛術                     | 探察 / 品項 植物(現50中文字)         | 中國会額   | 夏康谟抗 | 更供取 |
| #             | (35000)<br>509-3101 | (田政治)田三致東交<br>(別政治)田三致東交 | 赵北京参加2017北京語言大學當兩活動整改費-王小明 | 11,008 | #    |     |

(五) 列印功能清單:

| THER .                                |                            |
|---------------------------------------|----------------------------|
| · · · · · · · · · · · · · · · · · · · |                            |
| SHAR BURNE BRUCH STR.                 | 710 dallar #               |
| · 귀와 문자리 이 지도 산화 영화 운영                | 行動曲時開發: E10521XXX          |
|                                       | [ 340PDF 20.點選付款申請單→列印 PDF |
| G G                                   | ● 21.點選憑證黏貼單→列印 PDF        |

- 20. 點選列印 PDF→付款申請單
- 21. 點選列印 PDF→憑證黏貼單

- 東京大學 原語学術事

NUMBER .

799889 BOOLDES 9799899 DOCUMENTS part emila

| udaj: Brit<br>Rent-40<br>7 4751                                                                                                    | 来41万年<br>日秋年武平             | unter<br>Gune                                                                                                    | enalista<br>1900 prot                                                                                                    |      | TONIET: Mich<br>Rentoltati<br>114,451<br>- Sitter F | а <sup>15</sup><br>н пн                                                                                                    |
|----------------------------------------------------------------------------------------------------|----------------------------|----------------------------------------------------------------------------------------------------|----------------------------------------------------------------------------------------------------|------|-----------------------------------------------------|----------------------------------------------------------------------------------------------------|
| 1877.HF                                                                                                    | 10-1985                    | <107.8                                                                                                    | -intresi                                                                                                    | - 13 |                                                     | NRTACKSRD-63                                                                                                    |
| 64.40                                                                                                    |                            | 118 (i                                                                                                    | i Gala                                                                                                    |      | 11.2.1                                              | \$45.82M                                                                                                    |
| 母羊枝ご心所                                                                                                    | #R. 2.9                    | 30                                                                                                    | 4(2)                                                                                                    |      | 1                                                   |                                                                                                    |
| 1495/875/524-37                                                                                                    | ELETAMAN, LEEST、<br>市・アッキ  | 171011423001                                                                                                    | 11,000                                                                                                    | 1    | HE SHALL                                            | CONTRACTOR OF THE OWNER OF THE OWNER OWNER OWNER |
|                                                                                                    |                            |                                                                                                    |                                                                                                    |      |                                                     |                                                                                                    |
| 2 4월 <b>4일은 코었는지 1945<br/>1827<br/>1927 - 1946년<br/>고 121<br/>1917 - 1946년</b>                                                                                                    |                            | ास<br>मन्द्र दिस्                                                                                                    | 1.00                                                                                                    |      |                                                     |                                                                                                    |
| 2008 #0# 2000100<br>#27<br>2014 #000<br>2014<br>#20000<br>#20000<br>#20000<br>#20000<br>#20000<br>#20000                                                                                                    | e. sett.                   | ास<br>राजर<br>भाषा                                                                                                    | (129)<br>(1.09)<br>(1.09)<br>(1. |      |                                                     |                                                                                                    |
| Тика еде Танитар<br>на<br>2014<br>182000<br>182000<br>18200<br>182000<br>18200<br>18200<br>18200<br>18200<br>18000<br>180000000000 | eral alexandra<br>av exant | (1)<br>177<br>1711<br>1711<br>1711<br>1711<br>1711<br>1711<br>17                                                                                                    | 04125<br>04125<br>104                                                                                                    |      |                                                     |                                                                                                    |
| E M 和                                                                                                    |                            | (int)<br>Table Table | (139)<br>0.9%22E<br>E.A.                                                                                                    |      |                                                     |                                                                                                    |

### 肆、 範本

- **一、 國外差旅費**(國內差旅費性質單純,請直接參照國外差旅範本)
  - (一) 案例假設:

國際處王小明依文號 1060123456 簽呈代表學校使用國際處下的國際教育 交流活動費預算於 106 年 1 月 14 日從桃園搭機至北京出差參加 2017 北京 語言大學營隊活動, 106 年 1 月 21 日搭機回台。

- (二) 歸納核銷重點:
  - 1. 出差人:王小明
  - 2. 旅費負擔項目:(國際處)國際教育交流活動費 →預算科目名稱
  - 3. 出差期間:106/1/14(六)-106/1/21(六)

→1/14 前完成假單申請,請假時間必含交通工具去回程日期,1/14 及

1/21 雖是假日,但仍須請假。

- 4. 出差事由:參加2017北京語言大學營隊活動
- 5. 出差地點:北京

→日支數:USD251(詳大陸地區、香港及澳門出差人員生活費日支數額表)

- 6. 出差依據:文號 1060123456 簽呈及相關附件 →核銷時請全部檢附。
- (三) 假設相關文件簽核主管:
  - 1. 單位主管:陳〇花
  - 2. 一級主管:李〇東
  - 3. 校 長:王〇駿

| 會計作業 | 手冊 |
|------|----|
|------|----|

|                                                                                                    |                             |                                                       | 東 海<br>付款日                              | 天 學<br>申請單  |                                  |                       |                             |
|----------------------------------------------------------------------------------------------------|-----------------------------|-------------------------------------------------------|-----------------------------------------|-------------|----------------------------------|-----------------------|-----------------------------|
| 申請單位:國<br>經費補助單位<br>計畫班別:                                                                                                    | ]際處<br>(:                   |                                                       | 1.0.1020                                |             |                                  | 申請單號<br>申請日期          | : E10521 XXX<br>: 106.02.07 |
| e contra de la contra de la c | 受款                          | 人名稱                                                   | ■受                                      | 新人清冊<br>給付緩 | 簡應                               | 扣款項                   | 實付金額                        |
| 王小明                                                                                                    |                             |                                                       | 30,612                                  |             |                                  | 0                     | 30.612                      |
| TA I                                                                                                    | 算科目名和                       | 目名稱                                                   |                                         | 摘要/品        | 項.規格                             |                       | 金額                          |
| 会國際教育父                                                                                                    | ;流活動費-專                     | 歌                                                     | 差旅費:參                                   | 加 2017 北京   | 京語言大學營                           | 隊活動                   | 30,612                      |
| 新台幣 參萬;<br>備註:<br>承辦人                                                                                                    | 零陸佰壹拾                       | 貢元整(含稅)                                               | <br><br>新畫                              | 王将入         | 單位主                              | 合計                    | 30,612<br>一級單位主管            |
| 王小明<br>分機:20000                                                                                                    | , 蔡                         | ○美2/9                                                 |                                         | NE          | 陳の花                              | 2/9                   | 子 O <u>界</u><br>106/2/10    |
| (相關人員簽考訳)<br>用註:依96.12.12行                                                                                                    | 新聞加祉日期)<br>政會議通過,行款<br>圖書館臺 | 中請用投權標決額度                                             | D下: 10.00元<br>在                         |             | □==1<br>梳决;10,000 - 100,0<br>總務) |                       | 1210                        |
| 承辦人                                                                                                    | 單位主管                        | 館藏圖書:                                                 |                                         | 承辦人         | 單位主管                             | 罰 列                   | 產:                          |
|                                                                                                    |                             | <ul> <li>單位圖書:</li> <li>博 物:</li> <li>合 計:</li> </ul> |                                         |             |                                  | 列管:<br>軍位<br>其他:<br>合 | l行保管:<br>計:                 |
|                                                                                                    |                             | 15                                                    | 14.1.1.1.1.1.1.1.1.1.1.1.1.1.1.1.1.1.1. | 黏肤粉粉碎       | )                                |                       |                             |

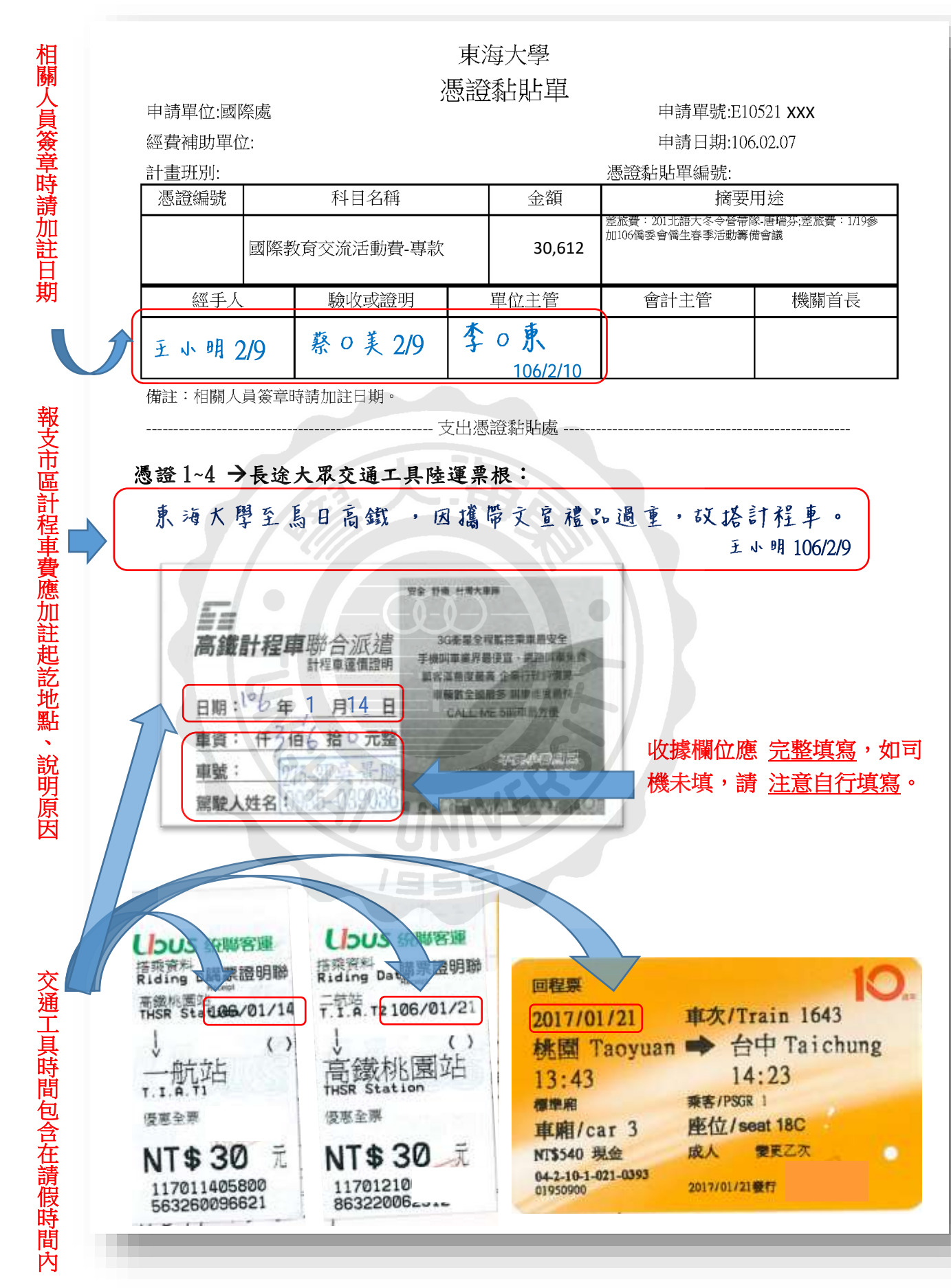

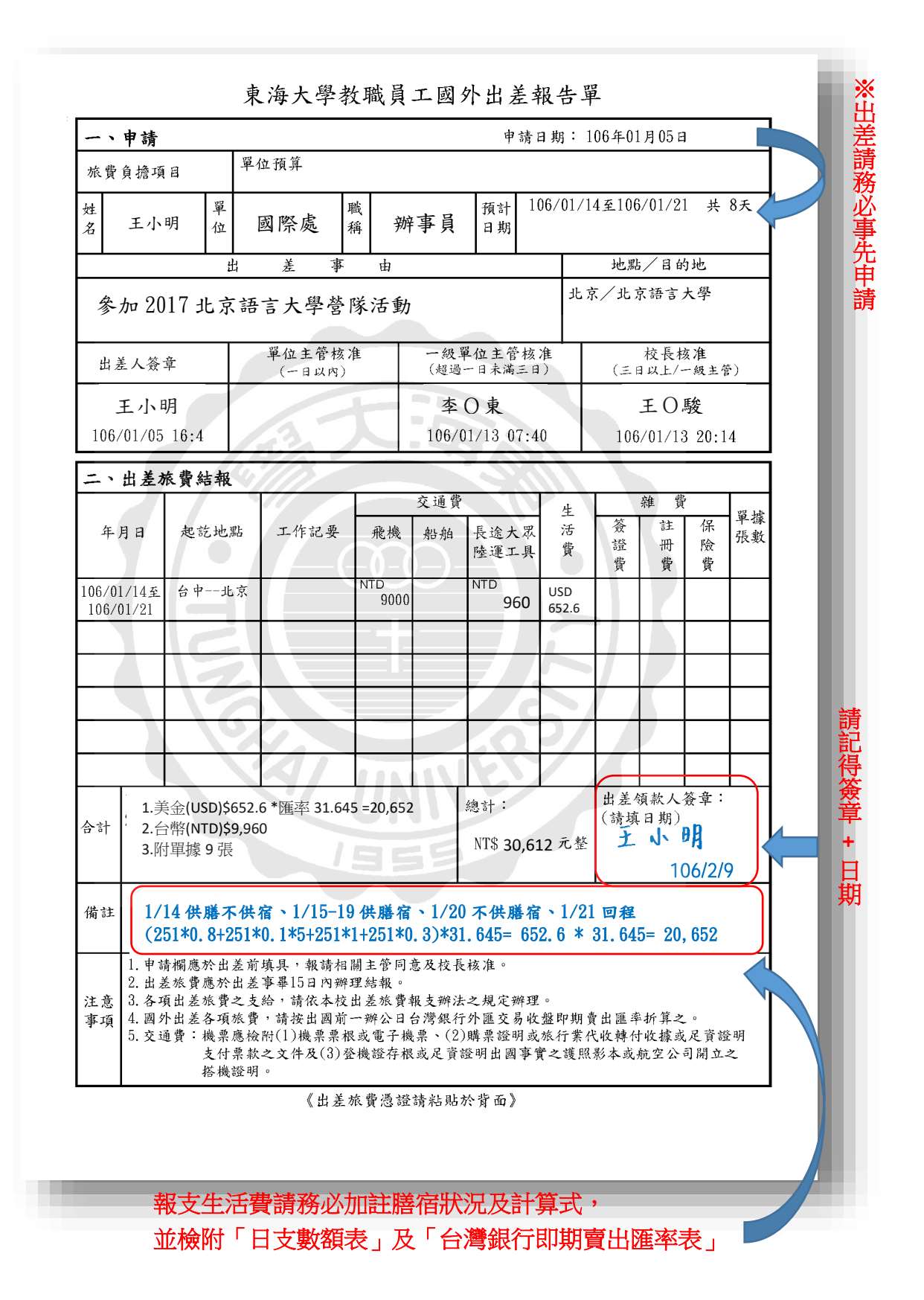

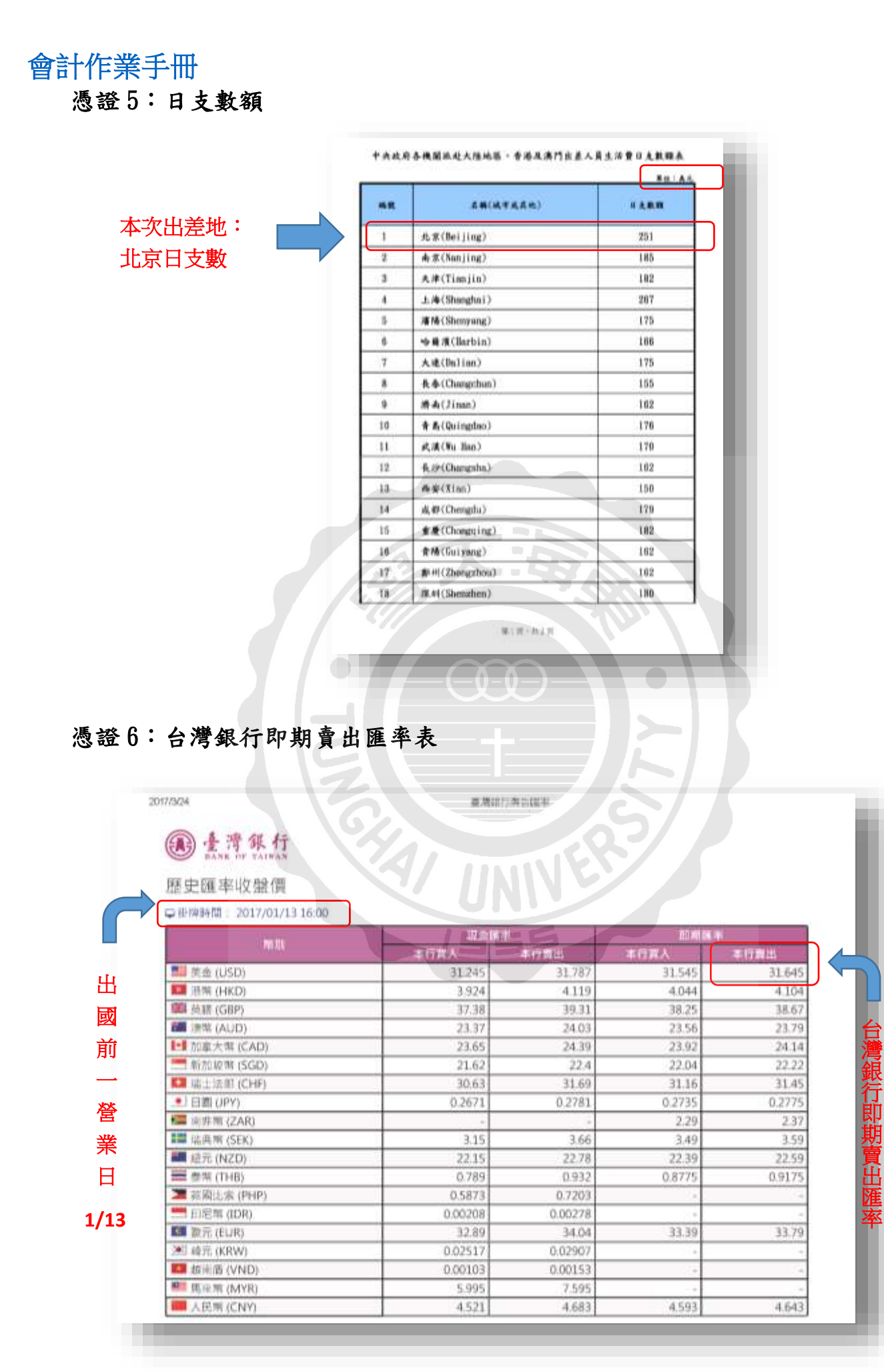

憑證7:機票收據

#### 旅行業代收轉付收據 N03226415 中華民種 印刷年 0.A 0.B 間受人: 統一期號: 可得大學 18. 加: 5700-0007 Configuration of the state of the state of t 3700-0007 10 MERSION 6117 搭乘人 86 註 10 38 (II 庙 -18 ш 代轉更改讓約五日內通過 連續127%受理 起訖地 王小明 台北-北京 機票款 1000 機票款 受皇人基田統一發覽費用章 111日有日金月台中全县 A-0 # # 用 # A-0 # # 70846157 日本人:約本 5月:01/2028210 一發票專用章 統 亨大提基幼说11 101 0.000 商計新台幣 (中又大寫) 拍 元豐 -61 经手人: 曲章新 本收益依时获到股年3月27日参时校前1214时57营副模建使用。 本收益将近行同量公言流一印製,供低等轻够之用。不易期立統一聲罩。

憑證8:登機證

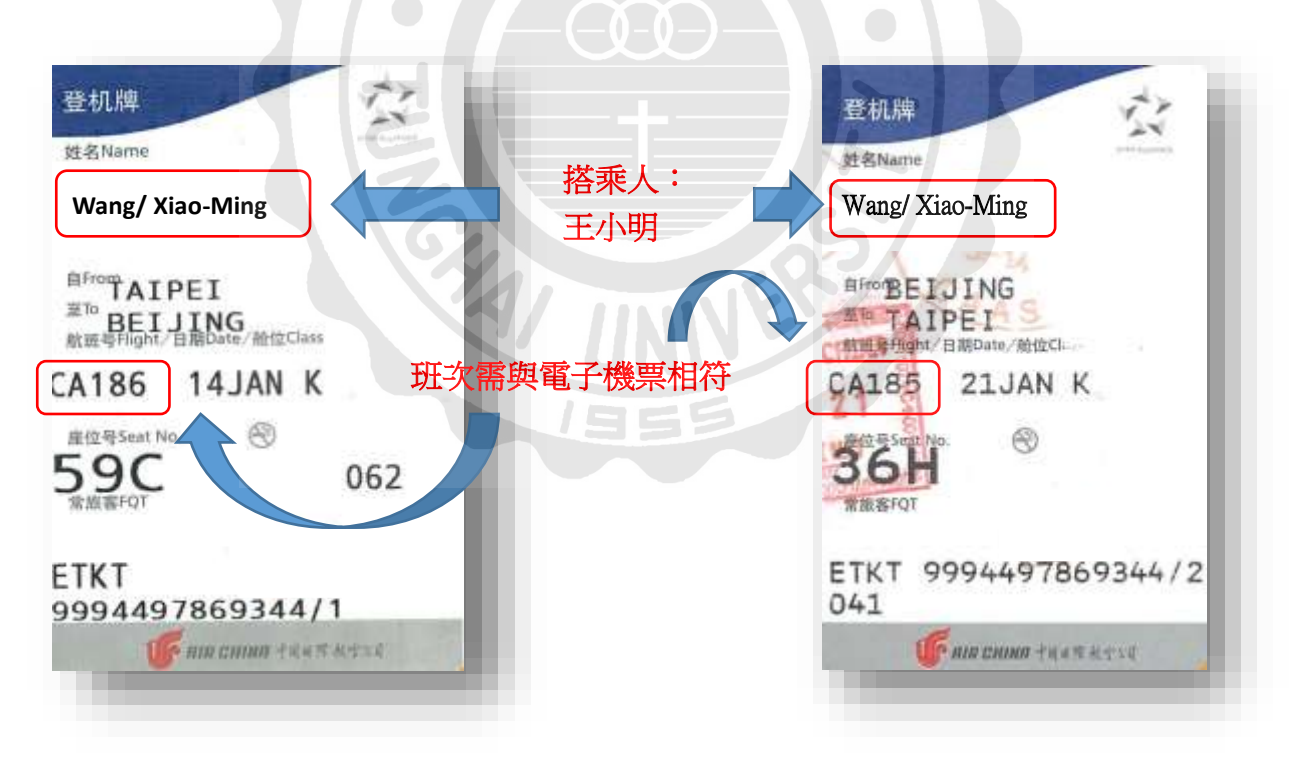

### 抬頭開立:東海大學/52004800/TUNGHAI UNIVERSITY

會計作業手冊

### 憑證9:電子機票

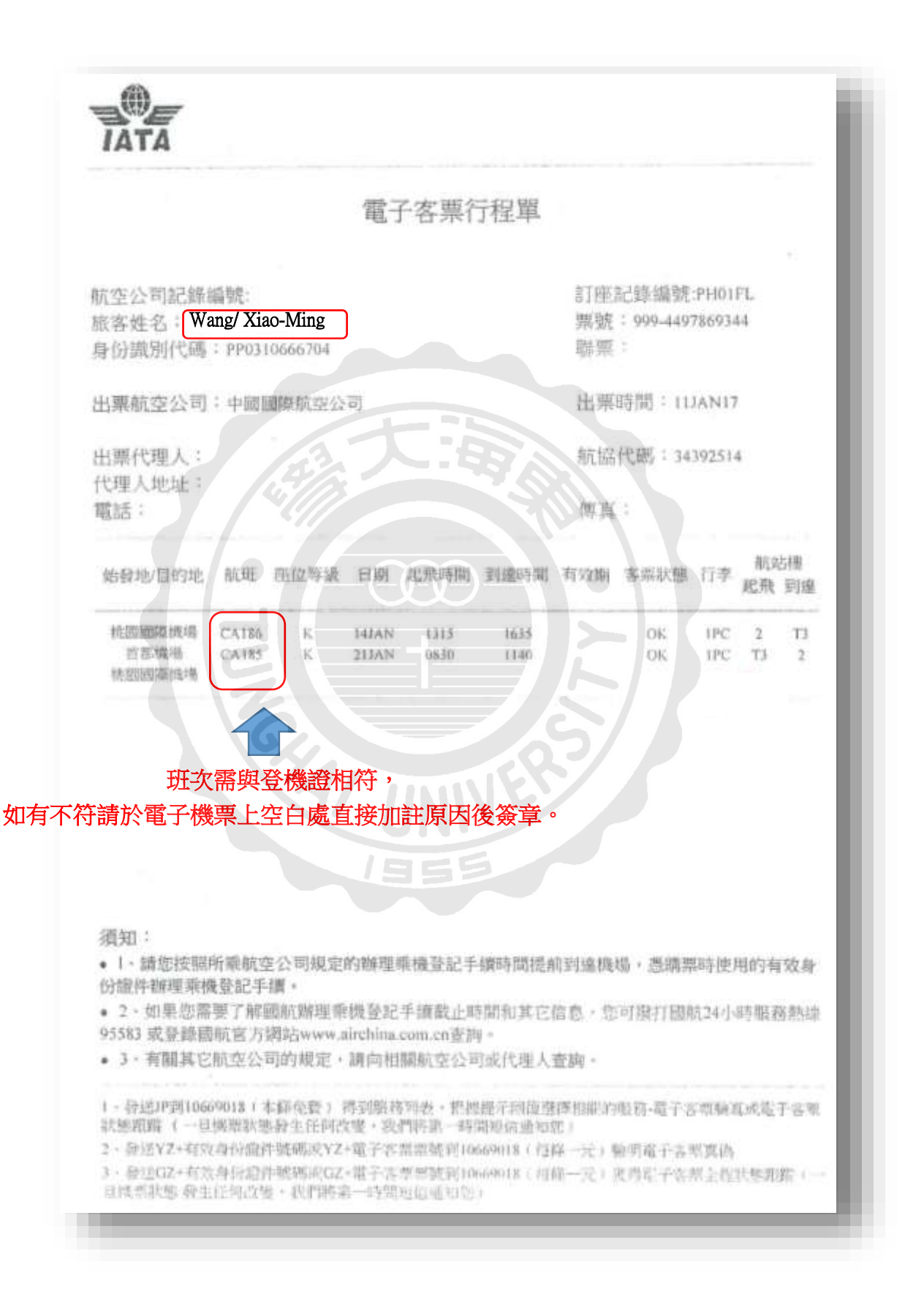

### 🔸 憑證Q&A:

- 一、 登機證遺失:
- (1)可檢附<u>護照照片個人資料頁面(A1)及出+入境證明章頁面(A2)</u>影本,並至本室下載<u>支出證明</u> <u>單(B)</u>填寫相關欄位後將(A1+A2)及(B)當作登機證之替代證明檢附於付款申請單。
- (2)或使用<u>自動查驗通關系統(</u>快速通關)出入台灣者: 可至下述網站申請<u>出境日期證明(A3)</u>,並至本室下載<u>支出證明單(B)</u>填寫相關欄位後將(A3) 及(B)當作登機證支替代證明檢附於付款申請單,另如因申請證明所衍生之費用因屬個人疏 失,不可辦理經費核銷。

https://www.immigration.gov.tw/np.asp?ctNode=36090&mp=1

https://www.immigration.gov.tw/lp.asp?ctNode=32600&CtUnit=16735&BaseDSD=111&mp=1

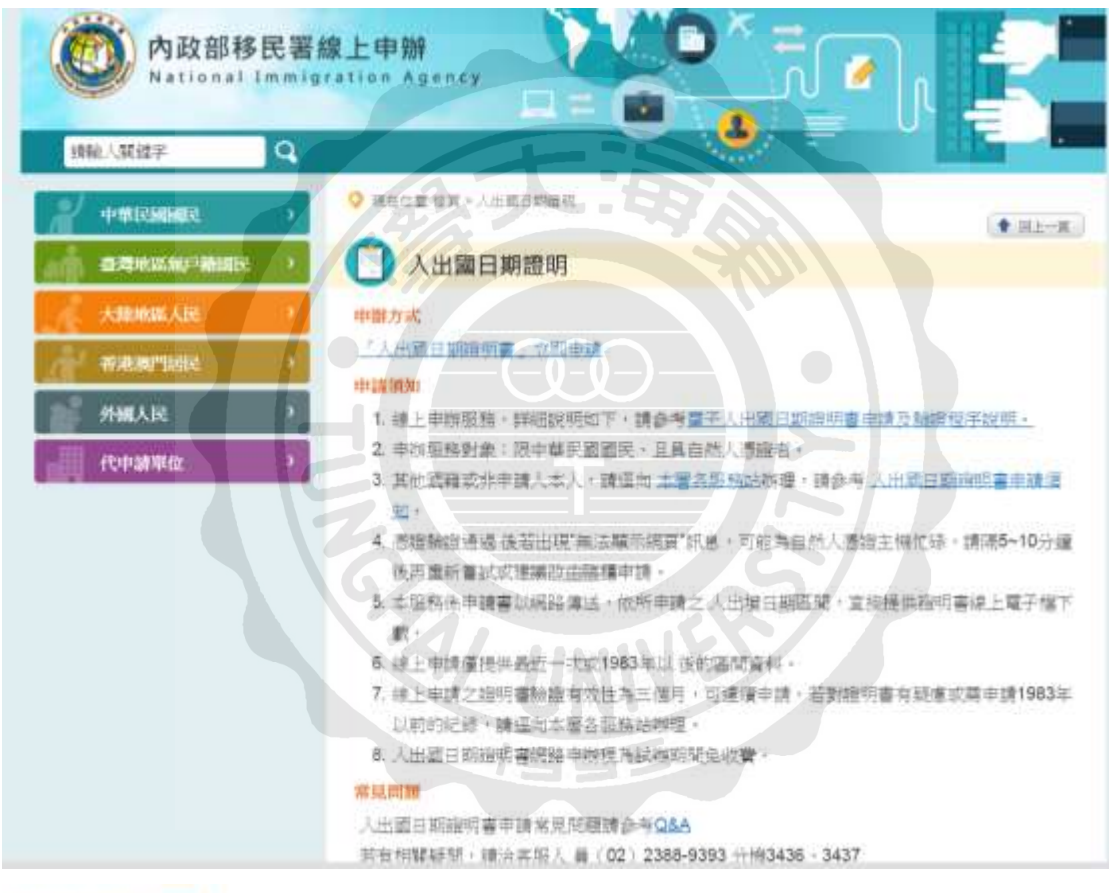

|                                 | ▲ 現在位置       | 截翼 > 市民周辺                                                                                                    |                                                  |                                 |                              |
|---------------------------------|--------------|----------------------------------------------------------------------------------------------------|--------------------------------------------------|---------------------------------|------------------------------|
| 兼假說明                            | 資料大類         | 其他                                                                                                    | -                                                | PED 🖆 1670                      | 🕐 H.H.                       |
| 重大政策                            | FIELDN       | 使用自動宣誓通鑽系統後,是否可在模場補置入出域單觀?                                                                                                    |                                                  | -                               | -                            |
| 移民審法規<br>政府資訊公開<br>業務統計<br>業務專編 | 肉文           | 自動室製港關系統設計用念得「開取保咒」,讓通訊時加雪能總證另<br>通過完成設用手續後。開學有主項與達通開編稱,其對加便民關境用量<br>(如導發或尚符人士等)先於國實所最高單數而預經常填新,<br>若民聚使用主系統治仍有重要人出增日則之證明時,可於續關後這亞主<br>此外,亦可至本著各種,用關稅XX與應申請人出增紀結,或透白於人類提 | 上面相対応費用時間<br>計量請出入場面類單<br>1番公務編編中請判<br>2回本面例站中請。 | 的快速速量。1<br>1版,建建常出7<br>1版《客次,出7 | 的名称形式<br>(1899)名<br>(1418)名( |
| 出版品段影音                          | 减利率源         | 國場事務大課                                                                                                    |                                                  |                                 |                              |
| AT STREET, CALL                 | 和45年12月      | (03)3985010#7308                                                                                                    |                                                  |                                 |                              |
| 國埃塞族大陸                          | <b>新知识日期</b> | 2014/3/19                                                                                                    |                                                  |                                 |                              |

二、 高鐵購票證明:

(1) T Express 手機票證購票:

1. 使用手機票證者,如需報帳應附「電子車票證明」,可由下述網址查印。 https://ptis.thsrc.com.tw/ptis/web\_proof/texp\_index.jsp

| 台灣高鐵<br>TAIWAN HIGH SPEED RAIL                                | T Express 手機票證購票資訊查詢                                                                |
|---------------------------------------------------------------|-------------------------------------------------------------------------------------|
| 歡迎使用T Express 手機票證購票資訊查詢系統<br>手機購票證明:                         | ,請依您的需求選擇「一般查詢列印」或「電子車票證明」之                                                         |
| 一般查詢列                                                         | 印電子車票證明                                                                             |
| 註: 若您對系統操作或查詢內容有任何疑問時,請<br>金門地區請撥4666-3000,馬祖地區及行動電言<br>準計費)。 | 致電高鐵客戶服務專線:4066-3000(諸栗地區請撥 4266-3000,台東、<br>話請撥02-4066-3000,以上皆為付費電話,依一般市話及行動電話費率標 |
| 》台灣高速鐵路股份有限公司 Taiwan High Speed Rail C                        | opporation. 真實接觸 Be There                                                           |

### →2. 統一編號: <u>52004800</u>; 營利事業名稱: <u>東海大學</u>

→3. 輸入相關訂票資訊→ 4. 開始查詢 →確定資訊正確→下載後列印憑證如下

| 統一编號<br>營利事業: | : <b>5200480</b><br>5月:東海大學 |                | 讀輸入營利事業名稱       |            |
|---------------|-----------------------------|----------------|-----------------|------------|
| 米訂位代號         | :                           | 共計8碼數字 (範個說明)  |                 |            |
| *車栗戲碼         | :                           | 共計13碼數字・訂位(    | 代號含多景素證時・請任選一張す | 累號輸入       |
| 水乘車日期         | : 2017-06-11                | 111            |                 |            |
| 驗證碼           | 2567                        |                |                 |            |
| *輸入驗證         | ş :                         |                |                 |            |
|               | 開始変換                        | aix .          |                 |            |
| 国人或扣徽單位申請明    | 寺, 得蹤入個人身分證                 | 字號或扣繳單位統一編號。管利 | 事業申請時,請務必鍵入正確的  | 統一編號、營利事業名 |

4. 台灣高鐵電子車票購票證明

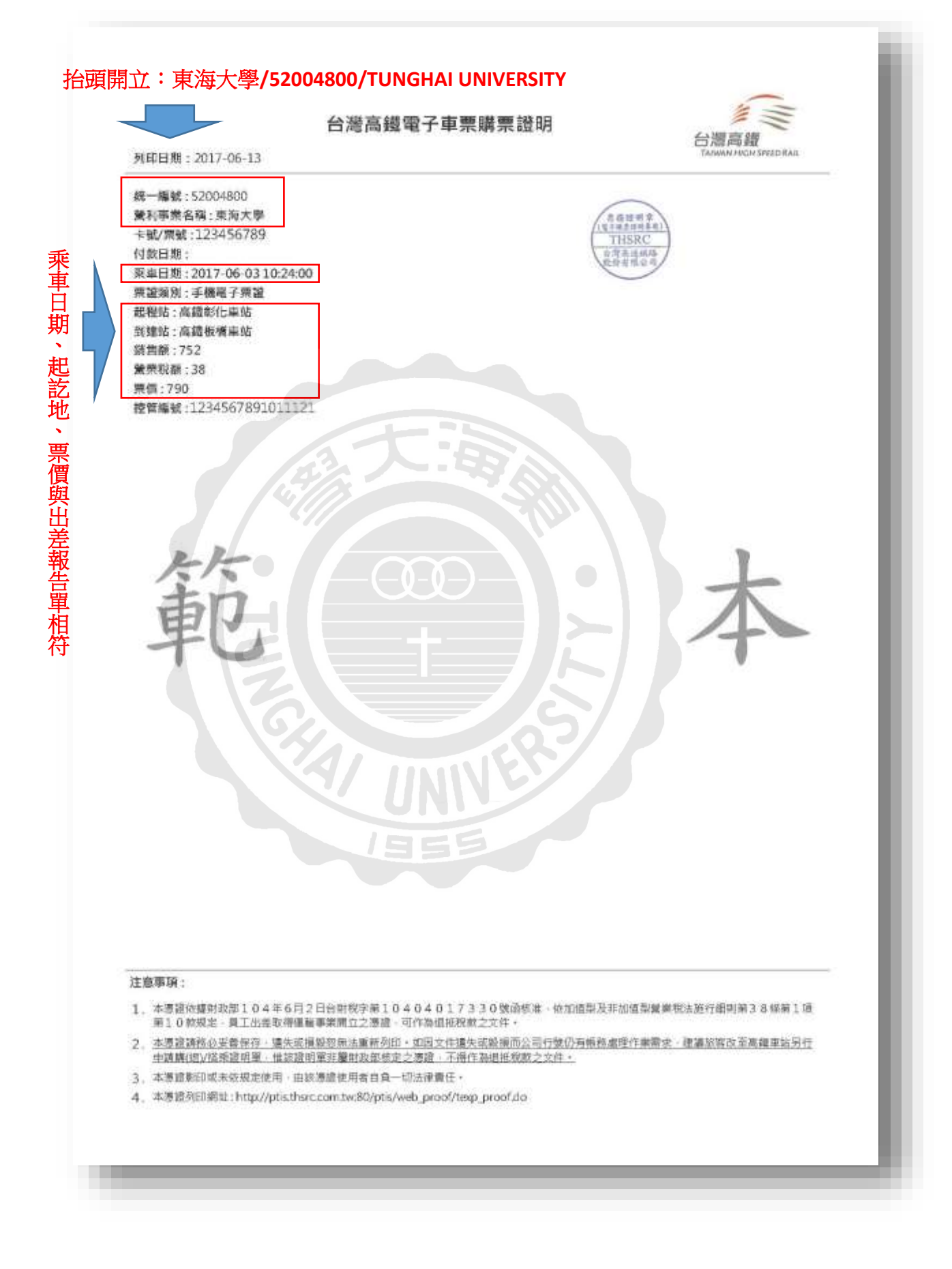